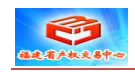

## 动态报价大厅竞买人 注册与申请报价使用手册

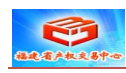

## 一、 用户注册

|                                                                                                    |                                                                                                    |                                                                                                    | 1                                                                                                   | 住 刈                                                                                            | 11 11 11 11 11 11 11 11 11 11 11 11 11                                               |                 |
|----------------------------------------------------------------------------------------------------|----------------------------------------------------------------------------------------------------|----------------------------------------------------------------------------------------------------|----------------------------------------------------------------------------------------------------|------------------------------------------------------------------------------------------------|--------------------------------------------------------------------------------------|-----------------|
| 福建产权交易信息网                                                                                                    | < 1 金马甲资产权益与可投资编 >                                                                                                 |                                                                                                    |                                                                                                    | www.jinmajia.                                                                                  | com                                                                                  |                 |
| > C 5 & 🖳                                                                                                    | www.jinmajia.com                                                                                                   | _                                                                                                    |                                                                                                    |                                                                                                |                                                                                      |                 |
| 机 📋 中国拍卖行业 📩 收霜                                                                                                    | 读栏 🗋 http://192.1 🛃 统一交易系统                                                                                         | 福建省产权交                                                                                                   | 福建省产权支                                                                                              | E 🗋 Dfish SSO统                                                                                 |                                                                                      |                 |
|                                                                                                    | 用户名:请输入用户名 密码:                                                                                                    | 验证码:                                                                                                    | 蒙取验证码 3                                                                                             | 登录 注册   安全發                                                                                    | 登录   我的金马甲▼ 1                                                                        | 3 客服电话: 4006-0  |
|                                                                                                    |                                                                                                    |                                                                                                    |                                                                                                    |                                                                                                |                                                                                      |                 |
|                                                                                                    | 田<br>団<br>団<br>団<br>山<br>加<br>Ma<br>Jin<br>Ma<br>Jia<br>com                                                        | (                                                                                                    | Î                                                                                                   |                                                                                                |                                                                                      | - (1)           |
|                                                                                                    | 网络交易平台/ 投资理财超市                                                                                                    | i l                                                                                                    | 国有资产                                                                                                | 金宝会网贷                                                                                          | 邮票钱币                                                                                 | 高端商品            |
|                                                                                                    |                                                                                                    |                                                                                                    |                                                                                                    |                                                                                                | -FASA-F                                                                              | C SALAT SHIT    |
|                                                                                                    |                                                                                                    |                                                                                                    |                                                                                                    |                                                                                                |                                                                                      |                 |
|                                                                                                    |                                                                                                    |                                                                                                    |                                                                                                    |                                                                                                |                                                                                      |                 |
|                                                                                                    |                                                                                                    |                                                                                                    |                                                                                                    |                                                                                                | 点击                                                                                   | 【免费注册】          |
| 月户名:请输入用户名 密码:                                                                                                    | 验证码:                                                                                                    | 登录 免费注册                                                                                                  | 形 忘记用户名上                                                                                            |                                                                                                | 进入注                                                                                  | E册页面            |
|                                                                                                    | _                                                                                                    |                                                                                                    |                                                                                                    |                                                                                                |                                                                                      |                 |
|                                                                                                    | - 应 交易机构服务                                                                                                    | ₩ 专业会员                                                                                                   |                                                                                                    | 戊 ← 盦 報出                                                                                       | 方/融资方服务                                                                              | ▲ 投资人服务 -       |
| JinMaJia.co                                                                                                    | am                                                                                                    | (                                                                                                    |                                                                                                    |                                                                                                |                                                                                      |                 |
| 中国产权市场网络交易 <sup>I</sup><br>EQUITY EXCHANGE ONL                                                                                                    | 平台 【加 盟】 交易联盟会员                                                                                                    | 、撮合交易会员、高端                                                                                               | 端商品授权服务机构                                                                                           | থ চে                                                                                           | 载】 手机客户端、共                                                                           | 观则/使用手册         |
|                                                                                                    | 【坝目服务】 友佈信息、网                                                                                                    | 络路海、獭宫肤动                                                                                                 |                                                                                                    | [1]                                                                                            | <b>向】</b> 手机报、撤合》                                                                    | 076             |
| 首页项目集市项目                                                                                                    | 路演 撮合交易 网络竞价 动                                                                                                    | h态据价 公共流                                                                                                 | water and a standard                                                                                |                                                                                                | 端商品 胸左撞;                                                                             | ち マルサポ          |
|                                                                                                    |                                                                                                    | 110-010-011 24 × C34                                                                                     | 改得 研究策合                                                                                             |                                                                                                | 23401-2HH ¥2-1-1V-                                                                   | F XNON          |
|                                                                                                    |                                                                                                    |                                                                                                    | 3昂 听公策产                                                                                             |                                                                                                | 2440-244   X3-4-1X-                                                                  | + XHEA          |
|                                                                                                    |                                                                                                    |                                                                                                    | 之源 讲论变产                                                                                             |                                                                                                | 34019HH 33412                                                                        | + X112/         |
|                                                                                                    |                                                                                                    |                                                                                                    | さぶ いち込気が                                                                                            | PROUN                                                                                          |                                                                                      |                 |
| 基本信息 (以下内容全为必                                                                                                    | 填页)                                                                                                    |                                                                                                    | 2次 叶公交产                                                                                             |                                                                                                |                                                                                      | + XNCA          |
| 基本信息 (以下内容全为必                                                                                                    | 墳页)                                                                                                    | 会員登录名河以字母子                                                                                               | <b>27月 (中公交</b> )<br>开头,由4-16个小写                                                                    | <b>和 加克公子、</b>                                                                                 | 组成。登录名不能                                                                             | + 1 21627       |
| 基本信息 (以下内容全为必<br>•用户名:                                                                                                    | 填页)                                                                                                    | 会员登录名派以支码子<br>修改,请置馆填写。<br>由8-20个英文字母或者                                                                  | <b>7時 時公交</b> 产<br>开头,由4-16个小写<br>数字组成                                                              | 英文字母、数字、下划的                                                                                    | 组成。 登录名不能                                                                            |                 |
| 基本信息 (以下内容全为必<br>•用户名:<br>•密码:<br>•重复输入密码:                                                                                                    | <b>填</b> 项)                                                                                                    | 会员登录名须以字码升<br>修改,请谨慎谓写。<br>由8-20个英文字母或建<br>请再输入一遍货上面却                                                    | <b>(梁) 時公交产</b><br>开头,由4-18个小写<br>数字组成<br>直写的密码                                                     | 英文字母、数字、下划树                                                                                    | 迎城。登录名不能                                                                             |                 |
| 基本信息 (以下内容全为必<br>•用户名:<br>•密码:<br>•重复输入密码:<br>为                                                                                                    | 填项)<br>                                                                                                    | 会员登录名须以字码升<br>修政,请谨慎增写。<br>由8-20个英文字母或装<br>请再输入一遍您上面叫<br>针拼音作为用户名                                        | <b>(梁) 叶公交产</b><br>开头,由4-16个小写<br>数字组成<br>真写的密码                                                     | 英文字母、數字、下划樹                                                                                    | 组成。登录名不能                                                                             |                 |
| 基本信息 (以下内容全为必<br>•用户名:<br>•密码:<br>•重复输入密码:<br>为:                                                                                                    | 填顶)<br>                                                                                                    | 会员登录名而以实研<br>修改,请谨慎填与。<br>由8-20个英文字母或建<br>请再输入一遍您上面叫<br><b>饼拼首作为用户名</b>                                  | (基) 并公交产<br>开头,由4-16个小写<br>数字组成<br>真写的密码                                                            | 英文字母、数字、下划街                                                                                    | 组成。登录名不能                                                                             |                 |
| 基本信息 (以下内容全为必<br>•用户名:<br>•密码:<br>•重复输入密码:<br>方<br>详细信息 (手机和固定电话                                                                                                    | 填页)<br>                                                                                                    | 会员登录名须以字码升<br>修改,请置馆道写。<br>由8-20个英文字母或装<br>请再输入一遍您上面叫<br><b>的拼音作为用户名</b>                                 | 平美,由4-16个小语<br>田头,由4-16个小语<br>数字组成<br>真写的密码                                                         | 英文字母、数字、下划组                                                                                    | 组成。登录名不能                                                                             |                 |
| 基本信息 (以下内容全为必<br>*用户名:                                                                                                    | / 填页)<br>                                                                                                    | 会员登录名而以字码<br>修改,请谨慎填与。<br>由8-20个英文字母或建<br>请再输入一遍您上面叫<br><b>饼拼首作为用户名</b>                                  | (第) 再公交产用头,由4-16个小写<br>数字组成<br>真写的密码                                                                | 英文字母、数字、下划线                                                                                    | 道成。登录名不能                                                                             |                 |
| 基本信息 (以下内容全为必<br>•用户名:                                                                                                    | 填页)<br>                                                                                                    | 会员登录名须以字母引<br>格政,请谨慎填写。<br>由9-20个英文字母感<br>请再输入一遗您上面叫<br><b>9拼音作为用户名</b>                                  | (菜) 再公交产<br>开头,由<-16个小运<br>数字组成<br>真写的密码                                                            | ·英文字母、数字、下划街<br>, 不超时14个字符。                                                                    | 組成。螢景名不能                                                                             |                 |
| 基本信息 (以下内容全为必<br>•用户名:                                                                                                    | 填顶)<br>「                                                                                                    | 会员登录参添以空码,<br>修改,请谨慎填与。<br>由0-20个英文字母或建<br>请再输入一遍您上面如<br><b>饼拼音作为用户名</b>                                 | (2) 再必变产<br>开头,由4-18个小写<br>数字组成<br>真写的密码<br>姓名可填写中文                                                 | ·英文字母、数字、下划组<br>,不超过14个字符。                                                                     | 组成。登录名不能                                                                             |                 |
| 基本信息 (以下内容全为必<br>•用户名:                                                                                                    | 填页)<br>填页)<br>7保护您的晚礼,不建议您以公司或个人名字的<br>请至少填写一项)<br><sup>1</sup> 企业/机构用户 ● 个人用户<br>◎-                               | 会员登录名须以字码,<br>修政,请谨慎填写。<br>由8-20个英文字码或建<br>请再输入一遍您上面叫<br>9 <b>拼道作为用户名</b>                                | (2)                                                                                                 | 英文字母、数字、下频射<br>,不超过14个字符。                                                                      | 組成。登录名不能                                                                             |                 |
| 基本信息 (以下内容全为必<br>•用户名:<br>•密码:<br>•重复输入密码:<br>方<br>详细信息 (手机和固定电话<br>注册人身份:<br>·杜名:<br>·面定电话:<br>86                                                                                                    | 填页)<br>7保护您的虢魁礼,不建议您以公司或个人名字的<br>清至少填写一项)                                                                          | 会员登录名须以空母子<br>格政,请谨慎填写。<br>由9-20个英文字母或<br>请再输入一通您上面如<br><b>3拼音作为用户名</b>                                  | (2) 再公交产用头,由4-16个小写如果,由4-16个小写如此,<br>数字组成<br>重写的密码 姓名可谓写中文 5号码,请使用"/"                               | ·英文字母、數字、下始的<br>,不超过14个字符。<br>分隔,分机号码用"*分                                                      | 9900-9000 € 997-200<br>3回成。登录名不能                                                     |                 |
| 基本信息 (以下内容全为必<br>*用户名:<br>*密码:<br>*重复输入密码:<br>*重复输入密码:<br>/<br>/<br>/<br>/<br>/<br>/<br>/<br>/<br>/<br>/<br>/<br>/<br>/                                                                                                    | 填页)                                                                                                    | 会员登录参添以空码。<br>修改,请谨慎填与。<br>由8-20个英文字母或建<br>请再输入一遍您上面叫<br><b>讲拼音作为用户名</b><br>如果要输入多个电话<br>手机和固定电话请至       | (2) (中公交)<br>(4)<br>(4)<br>(4)<br>(4)<br>(4)<br>(4)<br>(4)<br>(4)<br>(4)<br>(4                      | · 英文字母、数字、下划线<br>, 不超过14个字符。<br>分隔,分机号码用""分                                                    | 9999-9999<br>通成。登录名不能                                                                |                 |
| 基本信息 (以下内容全为必<br>•用户名: [<br>•密码: ]<br>•重复输入密码: [<br>·<br>·<br>·<br>·<br>·<br>·<br>·<br>·<br>·<br>·<br>·<br>·<br>·                                                                                                    | 填页)<br>7保护您的貌礼,不建议您以公司或个人名字的<br>清至少填写一项)                                                                           | 会员登录名面以空母子<br>修改,请谨慎理写。<br>由8-20个英文字母或建<br>请再输入一遭您上面叫<br><b>讲拼音作为用户名</b><br>如果要输入多个电话<br>手机和固定电话请至<br>请  | ○ 時公交ど<br>再头,由←16个小写<br>数字组成<br>真写的密码                                                               | ·英文字母、数字、下效树<br>, 不超过14个字符。<br>分隔, 分机号码用""分<br>循, 这是您找回密码的重                                    | 99900-9000 → 299-200<br>9週回。<br>9週回。<br>9週回。<br>9週回。<br>9週回。<br>9週回。<br>9週回。<br>9週回。 |                 |
| 基本信息       (以下内容全为必         •用户名:       .         •密码:       .         •蜜词输入密码:       .         •重复输入密码:       .         方       .         详细信息       (手机和固定电话:         第       .         详细信息       .         详细信息       .         并细信息       .         近田人身份:       .         .       .         .       .         .       .         .       .         .       .         .       .         .       .         .       .         .       .         .       .         .       .         .       .         .       .         .       .         .       .         .       .         .       .         .       .         .       .         .       .         .       .         .       .         .       .         .       .         .       .         < | □ 項页)       □ 項页)       ○ 保护您的皱皱私,不建议您以公司或个人名字的       · 森・ 、 · · 森・ 、 · · 本・ 、 · · · · · · · · · · · · · · · · · · | 会员登录名而以字母子<br>格政,请谨慎道气。<br>由8-20个英文字母或<br>请再输入一遍您上面如<br><b>3拼音作为用户名</b><br>如果要输入多个电话<br>手机和固定电话请至<br>请   | (梁) 环公交产<br>开头,由4-18个小写<br>数字组成<br>真写的密码<br>延名可填写中文<br>5号码,请使用"/"<br>正少填写一项<br>词写念最常用的邮<br>证码不区分大小写 | <ul> <li>, 不超过14个字符。</li> <li>分隔,分机号码用""分<br/>箱,这是您找回密码的重</li> </ul>                           | 33 mm mm mm mm mm mm mm mm mm mm mm mm m                                             |                 |
| 基本信息       (以下内容全外必         •用户名:       .         •密码:       .         •密码:       .         •密码:       .         •密码:       .         •雪賀输入密码:       .         方:       .         详细信息       (手机和固定电话:         ·自定电话:       .         •固定电话:       .         •自定电话:       .         •自定电话:       .         •公证码:       .         ·验证码:       .                                                                                                    | 增项)                                                                                                    | 会员警察者不过实际。<br>一般的一个英文字母或建<br>请再输入一道您上面叫<br><b>拼描着作为用户名</b><br>如果要输入多个电话<br>手机和固定电话请至<br>请<br><b>证码</b> 驗 | (梁) 再公交产<br>开头,由4-16个小写<br>数字组成<br>真写的恋码<br>姓名可填写中文<br>经少填写一项<br>译写念最常用的邮<br>证码不区分大小写               | <ul> <li>英文字母、数字、下划线</li> <li>, 不超过14个字符。</li> <li>分隔,分机号码用"*分</li> <li>宿,这是您找回密码的重</li> </ul> | 通順。<br>登录為不能<br>選派。                                                                  | <u>必填项,请</u>    |
| 基本信息       (以下内寄全为必         •用户名:       .         •密码:       .         •亚复输入密码:       .         •亚复输入密码:       .         ·T       .         详细信息       (手机和固定电话)         注册人身份:       .         ·放正电话:       .         ·自定电话:       .         ·自定电话:       .         ·自子邮箱:       .         ·验证码:       .         ·验证码:       .         ·公证码:       .                                                                                                    | 填页)<br>「 す 」 「 な 」 「 な 」 「 な 」 「 な 」 」 、 、 、 、 、 、 、 、 、 、 、 、 、 、 、 、 、                                           | 会员登录名面以字码子<br>信政,请谨慎理写。<br>由9-20个英文字码或建<br>请再输入一通您上面叫<br><b>讲拼音作为用户名</b> 如果要输入多个电记<br>手机和固定电话请至<br>请     | (菜) 并公交产<br>开头,由4-16个小写<br>数字组成<br>真写的密码 结号码,请使用"/" 适号码,请使用"/" 适少填写一项 填写念最常用的邮                      | <ul> <li>英文字母、数字、下效射</li> <li>, 不超过14个字符。</li> <li>分隔,分机号码用""分</li> <li>箱,这是您找回密码的重</li> </ul> | ·<br>通成。登录≤不能<br>·<br>·<br>·<br>·<br>·<br>·<br>·<br>·<br>·<br>·<br>·<br>·<br>·       | 业填项,请<br>后点击【注册 |

4、成功后即可进入动态报价大厅参与报价。

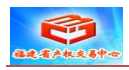

| 中国产权市场网络交易平台,协产权有序流转,助资本融通天下。     客服电话: 4006010861       您当前的位置: 首页 > 会员注册     2秒后自动跳转,【直接跳转】       2秒后自动跳转,【直接跳转】     2秒后自动跳转,【直接跳转】       2秒后自动跳转,【直接跳转】     ● 成方以证会员       注册成功,恭喜您成为金马甲会员:     立即申请       ①     方版       小证会员     普通会员       月份认证,潜在客户更信任?     ▲       席位屋发布     ▲       第位直接功能     ●       第位运员功能     ●       第位运员功能     ●       第位直接动的能     ●       2011年11月1日安安府目收费服务     ●       2011年11月1日安安府目收费服务     ●       2011年11月1日安安府目收费服务     ●       2011年11月1日安安府目收费服务     ●       2011日安安府目收费服务     ●       2011日安安府目收费服务     ●       2011日安安府目收费服务     ●       2011日安安府目收费服务     ●       2011日安安府目收费服务     ●       2011日安安府目收费服务     ●       2011日安安府目收费服务     ●       2011日安安府目收费服务     ●       2011日安安府目前收费用     ●       2011日日安安府目前收费用     ●       2011日日安存用     ●       2011日日安安府目前     ●       2011日日安安府目前     ●       2011日日安安府目前     ●       2011日日安安府目前     ●       2011日日安安府目前     ●       2011日日安安府目前     ●       2011日日     ●       2011日日 <th>首页 项目集市</th> <th>项目路演 撮合交易</th> <th>易网络竞价</th> <th>动态报价 公共</th> <th>资源 诉讼资产</th> <th>产权资讯</th> <th>高端商品</th> <th>购车换车 文化艺术</th>                                                                                                    | 首页 项目集市        | 项目路演 撮合交易     | 易网络竞价                                                              | 动态报价 公共            | 资源 诉讼资产 | 产权资讯                                                              | 高端商品                                                                                                    | 购车换车 文化艺术                  |
|----------------------------------------------------------------------------------------------------|----------------|---------------|--------------------------------------------------------------------|--------------------|---------|-------------------------------------------------------------------|----------------------------------------------------------------------------------------------------|----------------------------|
| 您当前的位置:首页 > 会员注册       2秒后自动跳转,【直接跳转】         2秒后自动跳转,【直接跳转】              注册成功,恭喜您成为金马甲会员!       立即申请 <td>中国产权市场网络交易</td> <td>鄂平台,协产权有序流转,即</td> <td>助资本融通天下。</td> <td></td> <td></td> <td></td> <td>客服</td> <td><b>廸话: 4006010661 客服</b>支</td>                                                                                                    | 中国产权市场网络交易     | 鄂平台,协产权有序流转,即 | 助资本融通天下。                                                           |                    |         |                                                                   | 客服                                                                                                    | <b>廸话: 4006010661 客服</b> 支 |
| 2秒后自动跳转,【直接跳转】                                                                                                    | 您当前的位置: 首页 > 4 | 会员注册          |                                                                    |                    |         |                                                                   |                                                                                                    |                            |
|                                                                                                    |                |               | 2                                                                  | 秒后自动跳转,【直          | 接跳转】    |                                                                   |                                                                                                    |                            |
| 功能     认证会员     普通会员       信息发布       点 击山       身份认证, 潜在客户更信任?          席位属版可        即 可 过       席位高級功能            VIP价格享受所有收费服务            定向推广服务                                                                                                    |                |               | 🚺 注册成功,恭喜                                                          | 喜您成为金马甲会员 <b>!</b> | 立即申请 📄  | 成为认证会员                                                            |                                                                                                    |                            |
|                                                                                                    |                |               |                                                                    |                    |         |                                                                   |                                                                                                    |                            |
| 信息发布     人     人     点     山       身份认证, 潜在客户更信任?     メ     ス     日       席位高級功能     メ     ス     即可見       水口价格享受所有收费服务     メ     ス     日       定向推广服务     メ     ス     日       (日)     日     日     日                                                                                                    |                |               |                                                                    |                    |         |                                                                   |                                                                                                    |                            |
| 自分认证, 潜在客户更信任 ?     席位展厅     席位高級功能     YIP价格享受所有收费服务     定问推广服务     定问推广服务     定问推广服务     定问推广服务     定问推广服务     定问推广服务     定问推广服务     定问推广服务     定问推广服务     定问推广服务     定问推广服务     定问推广服务     定问推广服务     定问推广服务     定问推广服务     定问推广服务     定问指广服务     定问指广服务     定问指广服务     定问指广服务     作为 予告完 例     信告 新生界的     作为 非常的     作为 予告完 例     信告 新生界的     作为 非常的     作为 非常的     作为 非常的     作为 非常的     作为 常常的     作为 常常的     作为 常常的     作为 常常的     作为 常常的     作为 常常的     作为 常常的     作为 常常的     作为 常常的     作为 常常的     作为 非常的     作为 非常的     作为     作为 |                |               | 功能                                                                 |                    | ì       | 「证会员」                                                             | 普通会员                                                                                                    |                            |
| 席位高級功能     VIP价格享受所有收费服务     定向推广服务     定向推广服务     定向推广服务     定向推广服务     定向推广服务     に対したとの     に対したとの     に対したとの     に対した     に対した     にに     に対した     に対した     に     に対した     に対した     に対し      |                |               | 功能<br>信息发布                                                         |                    | ì       | \证会员<br>✔                                                         | 普通会员<br>✓                                                                                                    | 点击此处                       |
| 席位高級功能 VIP价格享受所有收费服务 定向指定服务 (オンキャルトテータトの)(オンキャルトテータトの)                                                                                                    |                | 身份认           | 功能<br>信息发布<br>人证,潜在客户更信任                                           | ?                  | ì,      | <ul> <li>↓</li> <li>↓</li> <li>↓</li> </ul>                       | 普通会员<br>✓<br>¥                                                                                                    | 点击此处                       |
|                                                                                                    |                | 身份;           | 功能<br>信息发布<br>从证,潜在客户更信任<br>席位展厅                                   | ?                  | ì       | <ul> <li>↓</li> <li>↓</li> <li>↓</li> <li>↓</li> <li>↓</li> </ul> | 普通会员<br>✓<br>×<br>×                                                                                                    | 点击此处即可进入                   |
|                                                                                                    |                | 身份认           | 功能<br>信息发布<br>人证,潜在客户更信任<br>席位展厅<br>席位高级功能                         | ?                  | Ì,      | <ul> <li>↓</li> <li>↓</li> <li>↓</li> <li>↓</li> </ul>            | 普通会员<br><ul> <li></li> <li></li></ul> | 点击此处即可进入                   |
| 油)亚的会计用先在信用 (油)至今上层 圣后至今 (油)结天根公土层 圣后根外 🧭 🔰 👘 👘                                                                                                    |                | 身份ì,<br>VIP1  | 功能<br>信息发布<br>从证,潜在客户更信任<br>席位展厅<br>席位高级功能<br>价格享受所有收费服务           | · ?<br>}           | آن<br>ا |                                                                   | 普通会员<br>✓<br>★<br>★<br>★<br>★                                                                                                    | 点击此处<br>即可进入<br>报价大厅       |
| 进入我的亚马甲发带信息 进入党训入厅,参与党训 进入动态报训入厅,参与报训人 申请报                                                                                                    |                | 身份ì,<br>VIP1  | 功能<br>信息发布<br>从证,潜在客户更信任<br>席位展厅<br>席位高级功能<br>价格享受所有收费服务<br>定问推广服务 | ?<br>;             | j,      |                                                                   | 普通会员<br>✓<br>★<br>★<br>★<br>★<br>★                                                                                                    | 点击此处<br>即可进入<br>报价大厅       |

## 二、 进入动态报价大厅

| 🕕 金马甲动态报价;                                            | 大厅                                    |                  | 期換到测试大厅                     |                         |         |
|-------------------------------------------------------|---------------------------------------|------------------|-----------------------------|-------------------------|---------|
| 动态报价大厅加盟成员                                            | 近回频道普页 组织方: 福建省产权交易中心                 | 交易品类: 全部 ▼       | 标的名称: 状态:                   | 尚未开始 渡寨                 | 7       |
| 联盟成员<br>北京产权交易所( <del>8787/48)</del>                  | <b>标约名称</b><br>洪山國路66号福建节能大厦9座第2层基层招租 | 组织方<br>福建省产权交易中心 | 所在期<br>尚未开始(开始时间:2013-06-14 | <u>米</u> 当<br>10:00:00) | 您可针对标的  |
| 5津产权交易中心(31/0)<br>1京金融资产交易所(32/0)<br>中国技术交易所(904/0)   | W5J3C013027-1场销(扬祎)                   | 福建省产权交易中心        | 尚未开始(开始时间:2013-06-21        | 09:30:00) 6天23小4.       | 的【组织方】、 |
| 用省产权交易所(168/1)<br>北产权交易中心(198/0)<br>都产权交易所(54/0)      |                                       |                  |                             |                         | 【交易品类】、 |
| 每省产权交易市场(948/9)<br>蒙古产权交易中心(595/2)<br>尔滨产权交易中心(801/1) |                                       |                  |                             |                         | 【状态】进行  |
| 南产权交易所(613/5)<br>阳联合产权交易所(152/2)<br>岛产权交易所(29/0)      |                                       |                  |                             |                         | 筛选,或可直  |
| 国联合产权交易所(116/0)<br>株长春产权交易中心(271/4<br>每市产权交易中心(2032/1 |                                       |                  |                             |                         | 接输入标的名  |
| 佳产权交易所(33/0) ♥<br>● 联盟会员<br>认证会员                      | ■ 红色:已出价 ■ 绿色:未出价 ■ 黄色:价格变化           |                  |                             |                         | 称进行搜索。  |
|                                                       |                                       |                  |                             |                         |         |

## 三、 进入标的信息及报价页面

1、选择目标标的,点击标的名称,可进入标的。

| 止仕目用他们朝里                                                                                                    | THE ADDRESS OF ALL AND AN ADDRESS OF ADDRESS OF ADDRESS |                                                                                                    |                                                                       |
|----------------------------------------------------------------------------------------------------|----------------------------------------------------------------------------------------------------|----------------------------------------------------------------------------------------------------|-----------------------------------------------------------------------|
| 标题                                                                                                    | 某单位陈旧设备一批                                                                                                    |                                                                                                    |                                                                       |
| 所属类别                                                                                                    | 机械设备                                                                                                    | 组织方名称                                                                                                    | 全马甲                                                                   |
| 委托方名称                                                                                                    | 金马甲                                                                                                    | 所属行业                                                                                                    |                                                                       |
| 详细查看地址                                                                                                    | www.jinnajia.com                                                                                                    | 所在地区                                                                                                    | 北京 西城区                                                                |
| 项目编号                                                                                                    | JMJ20130118test                                                                                                    |                                                                                                    |                                                                       |
|                                                                                                    |                                                                                                    |                                                                                                    |                                                                       |
| 1                                                                                                    | I TALING IND                                                                                                    |                                                                                                    |                                                                       |
| 1<br>标的概况<br>地理位罢                                                                                                  | 1<br>标的概况、规格                                                                                                    |                                                                                                    |                                                                       |
| 1<br>标的概况<br>地理位置<br>公告发布日期                                                                                        | 1<br>标的概况、规格<br>2013-01-12 13:26:28                                                                                                    | 保证金收取时间                                                                                                    | 2013-01-12 至 2013-01-17                                               |
| 1<br>标的概况<br>地理位 <b>室</b><br>公告发布日期<br>保证金收取方                                                                      | 1<br>标約概况、规指<br>2013-01-12 13:26:28                                                                                                    | 保证金收取时间<br>保证金收取方式                                                                                                    | 2013-01-12 至 2013-01-17                                               |
| 1<br>标的概况<br>地理位置<br>公告发布日期<br>保证金收取方<br>保证金金额                                                                     | 1<br>下部載式、規格<br>2013-01-12 13:26:28<br>1000.0                                                                                                    | 保证金状取时间<br>保证金状取时间<br>保证公式取为式<br>受让人交易佣金比例                                                                                                   | 2013-01-12 至 2013-01-17<br>5.0 %                                      |
| 1<br>标的概况<br>地理位置<br>公告发布日期<br>保证金收取方<br>保证金金额<br>受让方要求                                                            | 1<br>标約軟況、規格<br>2013-01-12 13:26:28<br>1000,0                                                                                                    | 保证金权取时间<br>保证金权取方式<br>受让人交易捐金比例                                                                                                    | 2013-01-12 至 2013-01-17<br>5.0 %                                      |
| 1<br>标的概况<br>地理位置<br>公告发布日期<br>保证金收取方<br>保证金金额<br>受让方要求<br>展示图片URL                                                 | 1<br>标约概况、规编<br>2013-01-12 13:26:28<br>1000.0<br>http://files.jimajia.com/jim                                                                                                    | 保证金权取时间<br>保证金权取方式<br>受让人交易佣金比例<br>majia/2013/01/1.35848658942E12.jp                                                                         | 2013-01-12 至 2013-01-17<br>5.0 %                                      |
| 1<br>标約概况。<br>地理位置<br>公告发布日期<br>保证金收取方<br>保证金收取方<br>保证金数顿<br>受让方要求<br>展示图片URL<br><b>资价规则</b>                       | 1<br>标约概况、规编<br>2013-01-12 13:26:28<br>1000,0<br>http://files.jinmajia.com/jin                                                                                                    | 保证金权取时间<br>保证金权取方式<br>受让人又易預金比例<br>majia/2013/01/1.358486588942E12.jp                                                                        | 2013-01-12 至 2013-01-17<br>5.0 %                                      |
| 1<br>标約載况<br>地理位置<br>公告发布日期<br>保证金金数<br>優近企金数<br>優近力英求<br>展完開中URL<br><b>资价规则</b><br>贵 币                            | 1<br>标约概况、规操<br>2013-01-12 13:26:28<br>1000.0<br>http://files.jinmajia.com/jin<br>人民币                                                                                                    | 保证金权取时间<br>保证金权取方式<br>受让人交易佣金比例<br>majia/2013/01/1.358486588942E12.jp<br>贵币单位                                                                | 2013-01-12 至 2013-01-17<br>5.0 %<br>元                                 |
| 1<br>标的纸况<br>地理位置<br>公告发亦日期<br>保证金仓取方<br>保证金仓取方<br>保证金仓取方<br>展示图 Hrut.<br>爱伦投财<br>资 币<br>起始价                       | 1<br>有彩紙3、224<br>2013-01-12 13:26:28<br>2013-01-12 13:26:28<br>1000.0<br>http://files.jinnajia.com/jin<br>人民币<br>5000.0                                                                                                    | 保证金权取时间<br>保证金权取时间<br>保证金权取方式<br>受让人交易佣金比例<br>majia/2013/01/1.358486588942E12.jp<br>费币单位<br>报价编度                                             | 2013-01-12 至 2013-01-17<br>5.0 %<br>元<br>100.0                        |
| 1<br>标約載況<br>地理位置<br>公告发布日期<br>保证金&取方<br>保证金&取方<br>保证金&取<br>是大原末、<br>是示面片四。<br><b>资价规则</b><br>资 币<br>起始价<br>报价开始时间 | 1           柿約載況、規編           2013-01-12 13:26:28           1000.0           http://files.jinnajia.com/jin           人民市           5000.0           2013-01-18 11:41:27                                                                                                    | 保证金 秋取时间     保证金 秋取时间     保证金 秋取时间     保证金 秋取方式     受让人交易開金比例     和ajia/2013/01/1.358486588942E12.jp     资币单位     我币单位     和所幅度     自由很价结束时间 | 2013-01-12 至 2013-01-17<br>5.0 %<br>元<br>100.0<br>2013-01-18 14:10:30 |

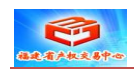

| 活动名称:   | 某单位废旧设备一批                           |          |
|---------|-------------------------------------|----------|
| 用户名:    | jintest2                            |          |
| 联系人姓名:  | jin2                                |          |
| 身份证号码 : |                                     |          |
| 电子邮箱:   |                                     |          |
| 联系电话:   | 建议填写手机号                             |          |
| 需交纳保证金: | 1000.00元                            |          |
| 验证码:    | 3512                                |          |
| 竞价协议    | □ 同意 《金马甲动态报价大厅综合厅使用规则》 《动态报价大厅综合厅》 | 组织方交易须知》 |

您需要如实填写您的身份证号码、电子邮箱、手机号码,确认您需要交纳的保证金, 填写验证码并且同意竞价协议后,点击【下一步】即可,系统会提示如下图片或类似信息, 您需要等待组织方审核并激活您的竞买人资格后,即可在竞价时间内参与报价。具体报价 程序详见《动态报价大厅竞买人报价手册》。

|   | 所有标的    | 目标标的      | 交易须知  | 申请报价 |
|---|---------|-----------|-------|------|
| 您 | 已经成功申请了 | ″某单位废旧设备— | 批″活动。 |      |